# GUÍA RÁPIDA DE LA PLATAFORMA BIBLIOTECA DIGITAL MUNDIAL

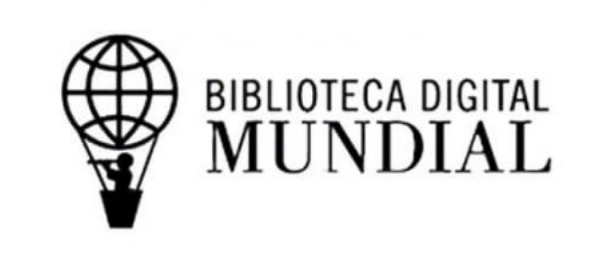

Es una Biblioteca Internacional creada por la Biblioteca del Congreso de los Estados Unidos y la UNESCO. Fue inaugurada el 21 de abril de 2009 en la sede de la UNESCO de París, Francia.

https://www.wdl.org/es/

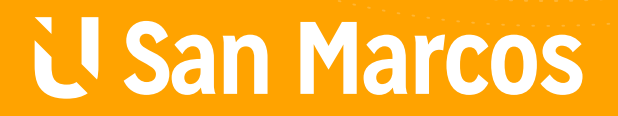

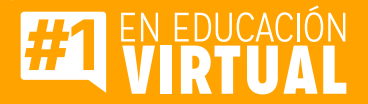

# PASOS PARA UTILIZAR LA PLATAFORMA BIBLIOTECA DIGITAL MUNDIAL

# Paso #1

Diríjase a la página principal y navegación principal.

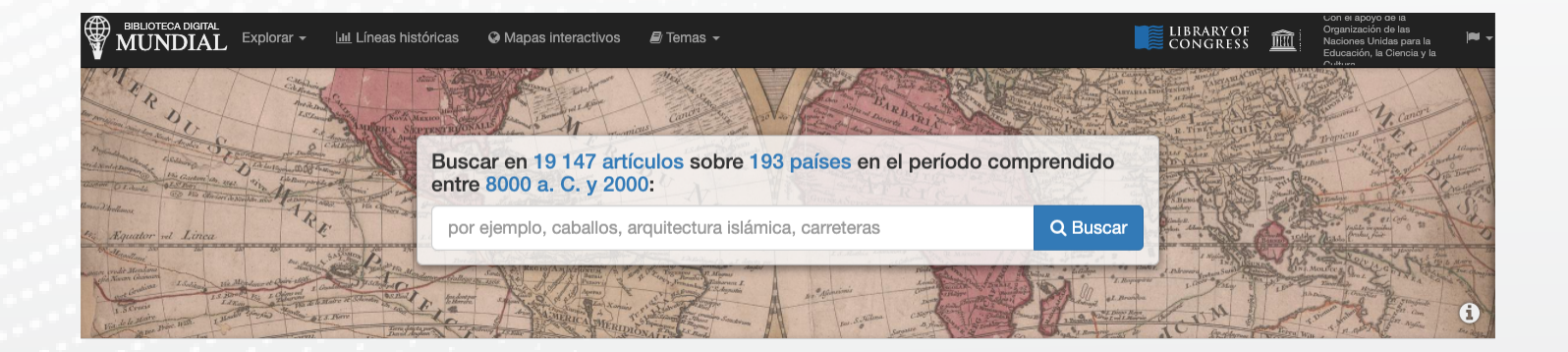

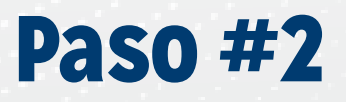

La página principal ubica lo siguiente.

Artículos destacados >

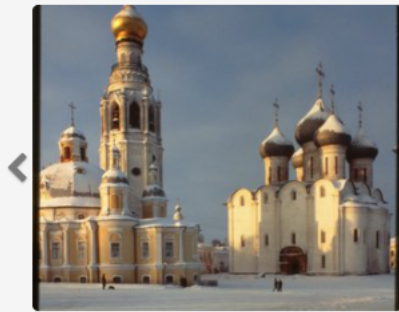

Catedral de Santa Sofía (1568-1570), con c...

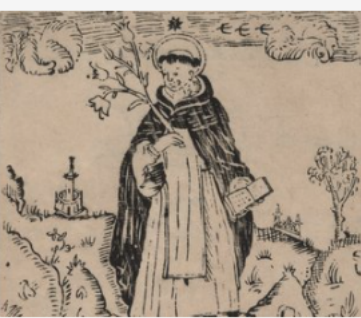

Doctrina Cristiana, en español y tagalo

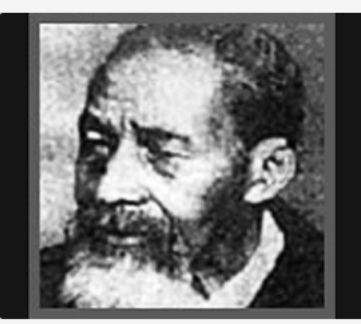

Entrevista con Fountain Hughes, Baltimor...

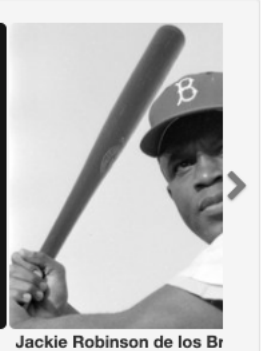

Ver 19 147 artículos

#### Instituciones destacadas >

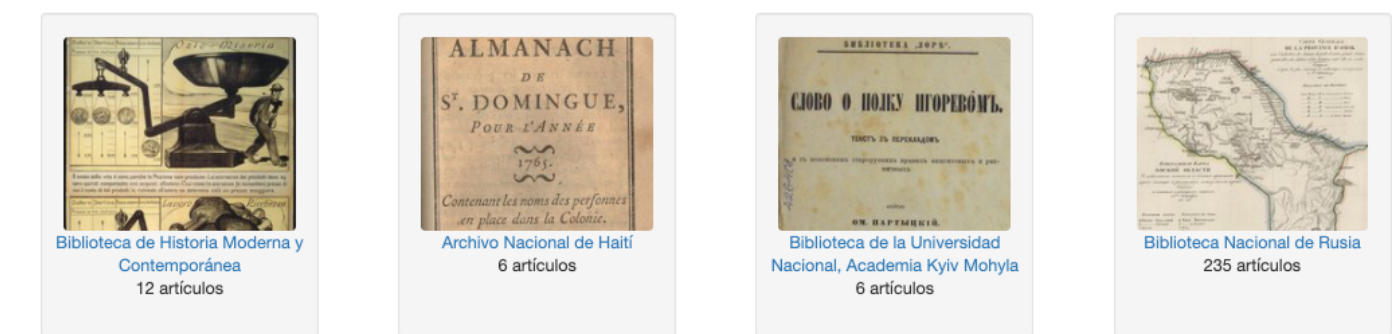

#### Artículos agregados recientemente >

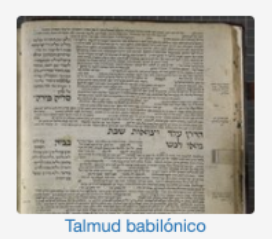

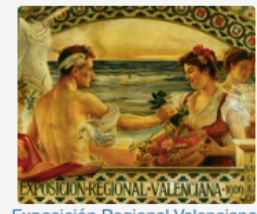

kposición Regional Valenci
1909

#### Children's love for fruitfor fruitvery Finest DRANGES DRAKED BY MUROZ-ARMAU-AUMENT DACKED BY MUROZ-ARMAU-AUMENT DACKED BY MUROZ-ARMAU-AUMENT DACKED BY MUROZ-ARMAU-AUMENT DACKED BY MUROZ-ARMAU-AUMENT DACKED BY MUROZ-ARMAU-AUMENT

Naranjas de gran calidad envas.

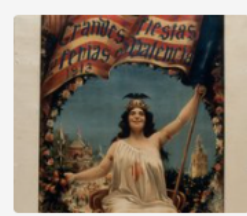

Grandes fiestas y ferias de Valencia en 1913

#### Artículos destacados

«Libro de las constelaciones de las estrellas fijas», de al-Sufi, seguido de máximas y de «Las maravillas de la creación», de al-Qazwini

Este volumen manuscrito contiene dos obras. La primera es una copia del siglo XIV de *Kitāb şuwar al-kawākib* (Libro de las constelaciones de las estrellas fijas), de 'Abd al-Rahman ibn 'Umar al-Sufi (903-986). La segunda es una

traducción turco-otomana del siglo XVII de la primera parte de Kitāb 'Ajā'ib al-makhlūqāt wagharā'ib al-mawjūdāt (Las maravillas de la creación). Esta obra, de Zakariya ibn

Muhammad al-Qazwini (1203-1283), es una cosmografía en dos partes, la

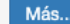

#### WorldDigitalLibrary 🤣 @WDLorg

This is a Japanese translation of "Aesop's Fables," known as "Isoho Monogatari." Published in 1659, this version is an illustrated, woodblock-print edition. Learn more, here: wdl.org/20165/#utm\_sou...

Últimos tuits de la Biblioteca Digital Mundial >

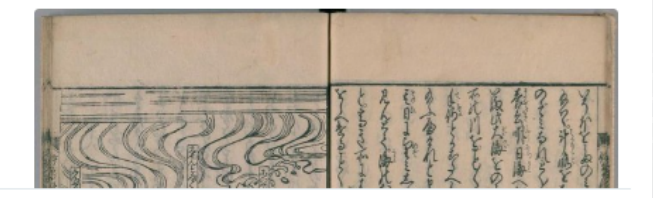

### **Paso #3**

Coloque lo que desee buscar en la ventanilla, y luego de clic en BUSCAR.

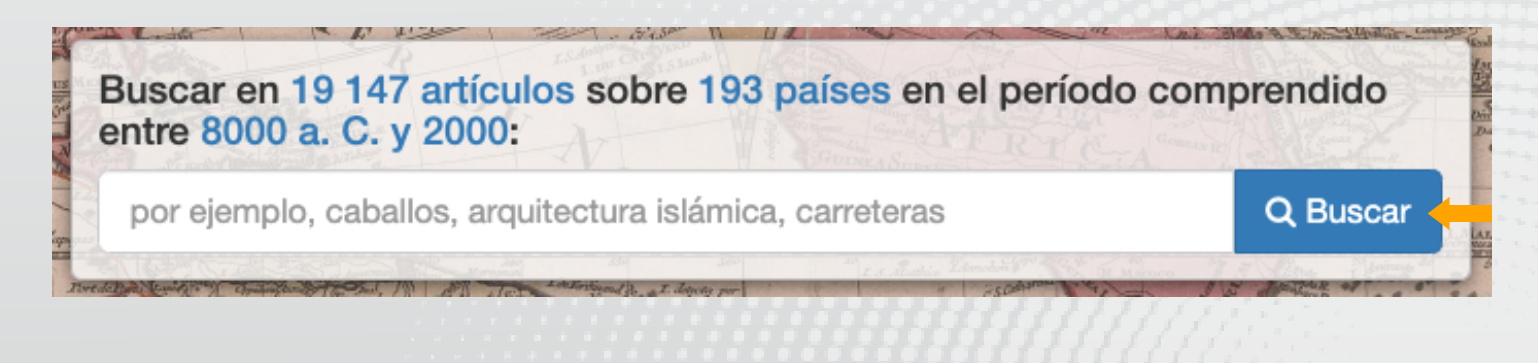

### **Paso #4**

Indaga lo que te ofrece el documento. Estos pasos los podés realizar con todos los documentos que vayas a utilizar.

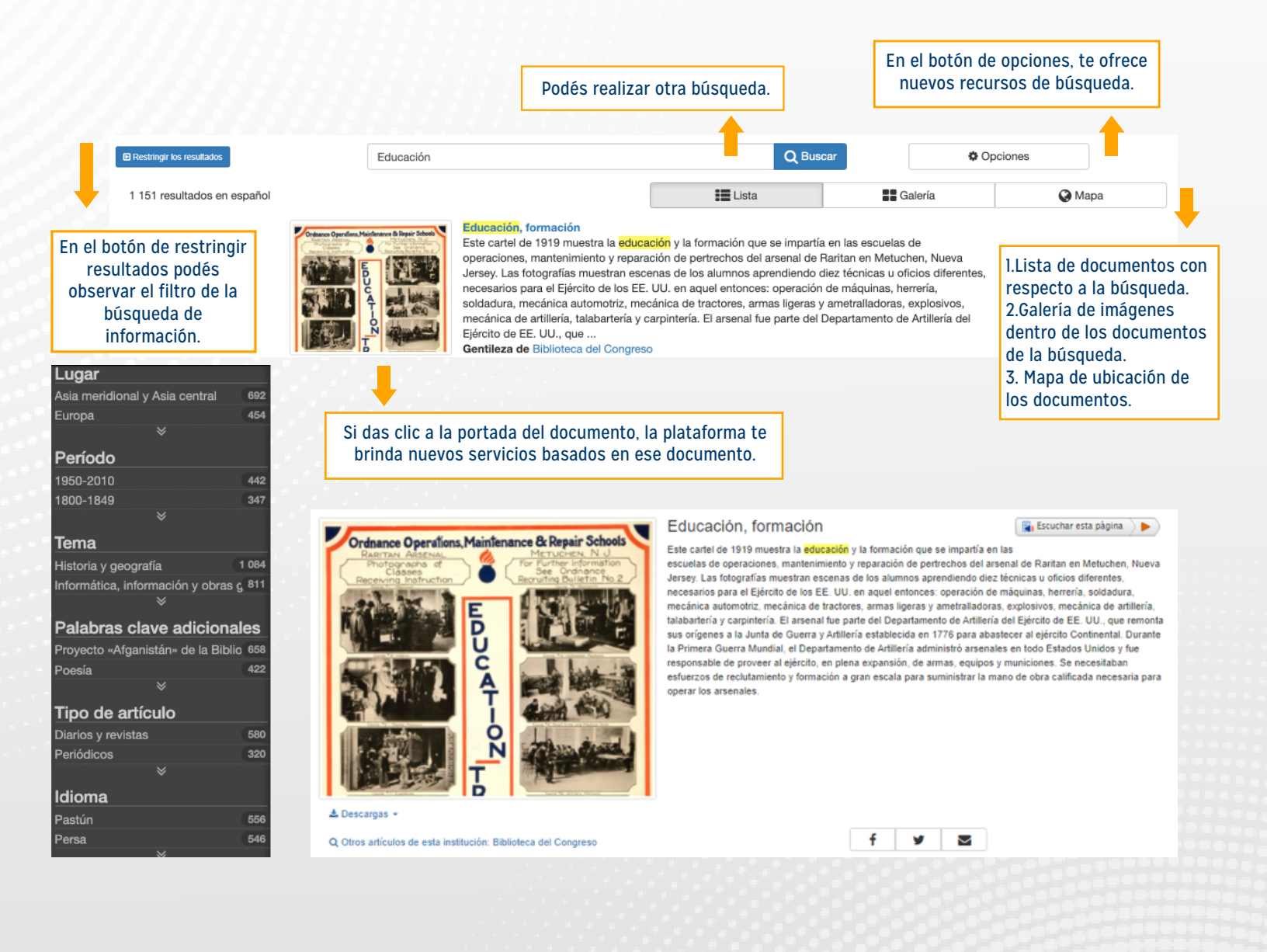

## **Paso #5**

Además, la plataforma ofrece los siguientes servicios.

1. Explorar mediante las siguientes opciones.

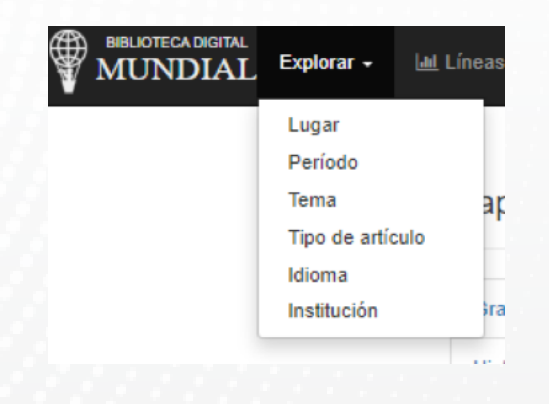

## **Paso #6**

Además, la plataforma ofrece los siguientes servicios.

1. Explorar mediante las siguientes opciones.

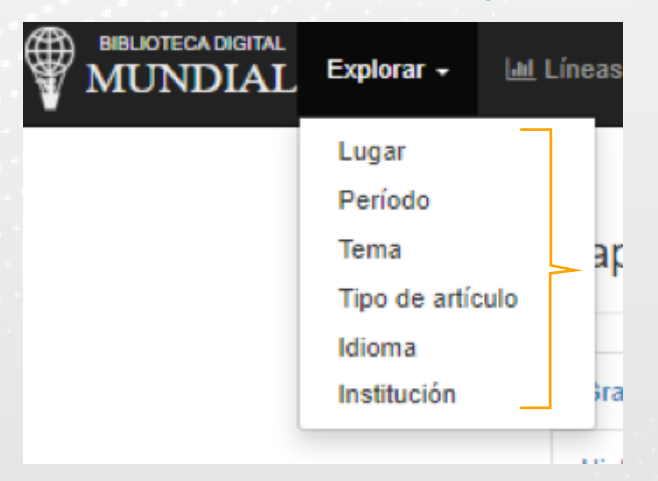

### 2. Lineas historicas brindando las siguientes opciones.

| - | Líneas históricas         | O Mapas interactivos    | 😹 Temas 👻 | Ê | Con el apoyo de la Organización de las<br>Naciones Unidas para la Educación, la<br>Ciencia y la Cultura | <b>*</b> - | ۹ |  |
|---|---------------------------|-------------------------|-----------|---|----------------------------------------------------------------------------------------------------|------------|---|--|
|   |                           |                         |           |   |                                                                                                    |            |   |  |
| L | íneas histórica:          | S                       |           |   |                                                                                                    |            |   |  |
|   | Grabados, mapas, manu     | scritos y libros chinos |           |   |                                                                                                    |            |   |  |
|   | Historia de los Estados U | Jnidos                  |           |   |                                                                                                    |            |   |  |
|   | Historia mundial          |                         |           |   |                                                                                                    |            |   |  |
|   | Manuscritos iluminados    | de Europa               |           |   |                                                                                                    |            |   |  |
|   | Primera Guerra Mundial    |                         |           |   |                                                                                                    |            |   |  |

### 3. Mapas interactivos brindando las siguientes opciones.

| Explorar - | 🔟 Líneas históricas 🛛 🤪 Mapas interactivos 🖉 Te | Temas 👻 | LIBRARY OF<br>Congress | Ê | Con el apoyo de la Organización de las<br>Naciones Unidas para la Educación, la<br>Ciencia y la Cultura | <b> </b> - | ۹ |
|------------|-------------------------------------------------|---------|------------------------|---|----------------------------------------------------------------------------------------------------|------------|---|
|            |                                                 |         |                        |   |                                                                                                    |            |   |
|            | Mapas interactivos                              |         |                        |   |                                                                                                    |            |   |
| ſ          | Grabados, mapas, manuscritos y libros chinos    |         |                        |   |                                                                                                    |            |   |
|            | Historia de los Estados Unidos                  |         |                        |   |                                                                                                    |            |   |
| 4          | Historia mundial                                |         |                        |   |                                                                                                    |            |   |
|            | Manuscritos iluminados de Europa                |         |                        |   |                                                                                                    |            |   |
|            | Primera Guerra Mundial                          |         |                        |   |                                                                                                    |            |   |
|            | Rusia imperial                                  |         |                        |   |                                                                                                    |            |   |

#### 4. Otros temas.

| 🗐 Temas 🗝                                                                                                | LIBRARY OF<br>Congress | Ê | Con el apoyo de la Organización de las<br>Naciones Unidas para la Educación, la<br>Ciencia y la Cultura | )e - | ۹ |
|----------------------------------------------------------------------------------------------------|------------------------|---|----------------------------------------------------------------------------------------------------|------|---|
| Arabic and Islamic Science and Its Influence on the Western Scientific Tradition<br>Meeting of Frontiers |                        |   |                                                                                                    |      |   |
|                                                                                                    |                        |   |                                                                                                    |      |   |

## **Paso #7**

Además, la plataforma Recuerde utilizar la Normativa APA, y ubicar cada una de las colecciones las cuales brindan diferentes tópicos importantes para tu vida académica. los siguientes servicios.